# FLUX

# **Facebook Business Manager:**

# **Permissions Guide**

Written by

**Flux Full Circle** 

Purpose

To provide clients with instructions on how to give Flux access to their Facebook Business Manager

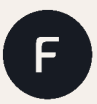

fluxfullcircle.com | info@fluxfullcircle.com 27 Somerset Rd, De Waterkant, Cape Town, 8001, South Africa Last Updated: 13 August 2021 Document Owner: Flux Full Circle

### Step 1:

Go to your Facebook Business Manager account and log in. (If you have not set up Facebook Business Manager, please contact your Flux Account Catalyst)

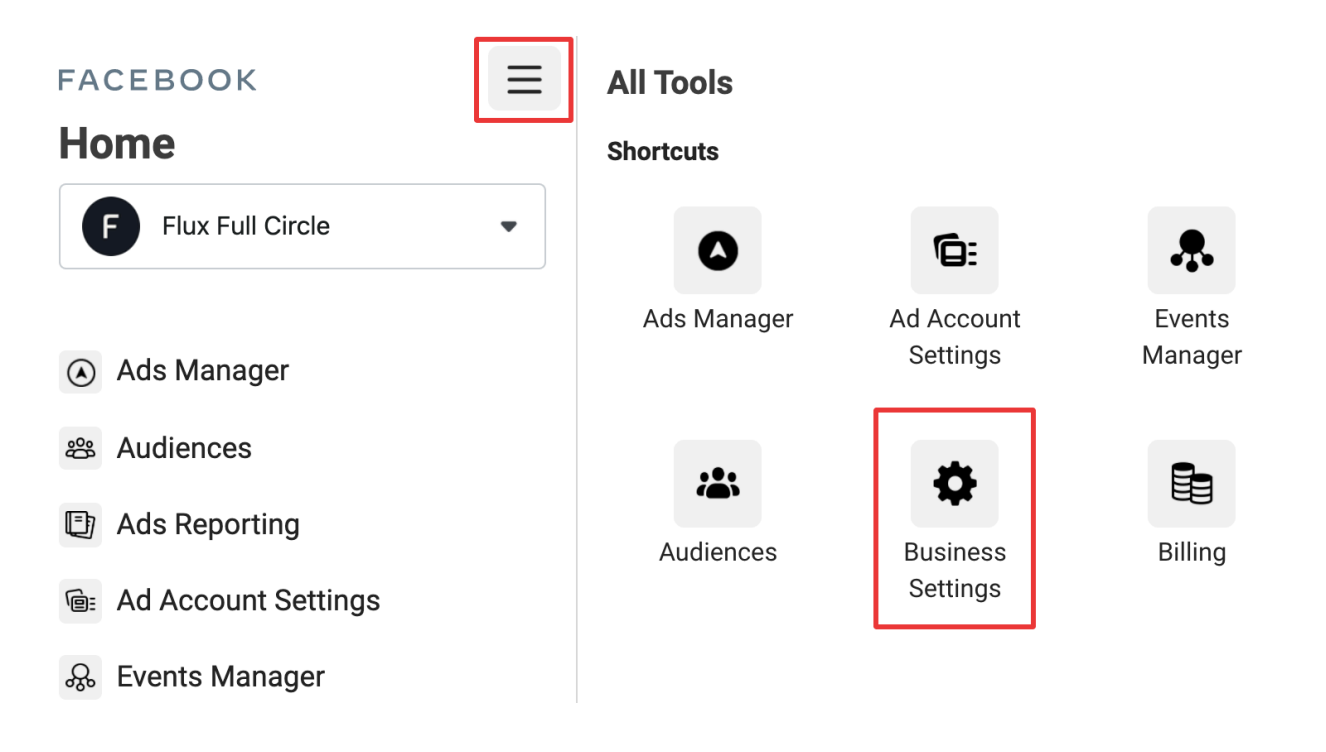

#### Step 2:

Go to Business Settings Below Users, click Partners:

| FACEBOOK                 | $\equiv$ |
|--------------------------|----------|
| <b>Business Settings</b> |          |
| F Flux Full Circle       | •        |
|                          |          |
| Users                    | ^        |
| People                   |          |
| Partners                 |          |
| System Users             |          |
| - Accounts               | ^        |
| Pages                    |          |
| Ad Accounts              |          |
| Business Asset Groups    |          |
| Apps                     |          |
| Instagram Accounts       |          |
| Line of Business         |          |
| WhatsApp Accounts        |          |

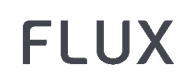

## Step 3:

Then click on Add

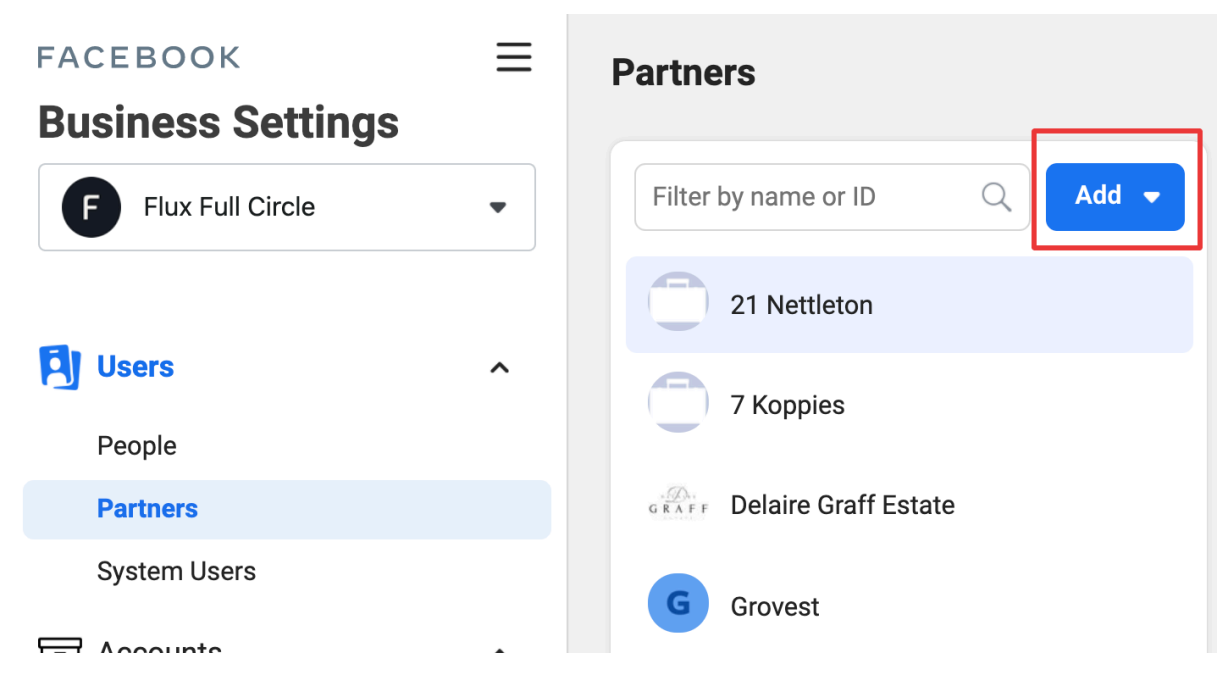

Then click on "Give a partner access to your assets".

You then enter **Flux's Business Manager ID - 255421769201184.** Then click Next.

#### Step 4:

On the next screen, you can add partners to multiple assets.

Choose a type of asset in the first column. Select the accounts you would like Flux to have permissions to (Flux service plan dependent, select **Facebook Page** and **Instagram Account**).

Select the assets you want to add your partner to in the second column. Here you select your brand account (name) and Instagram handle respectively.

Assign a role for your partner in the third column. This grants certain rights to us as a partner.

Click Save.

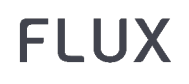

That is it! Flux Full Circle will now have permissions to actively manage your account on your behalf!